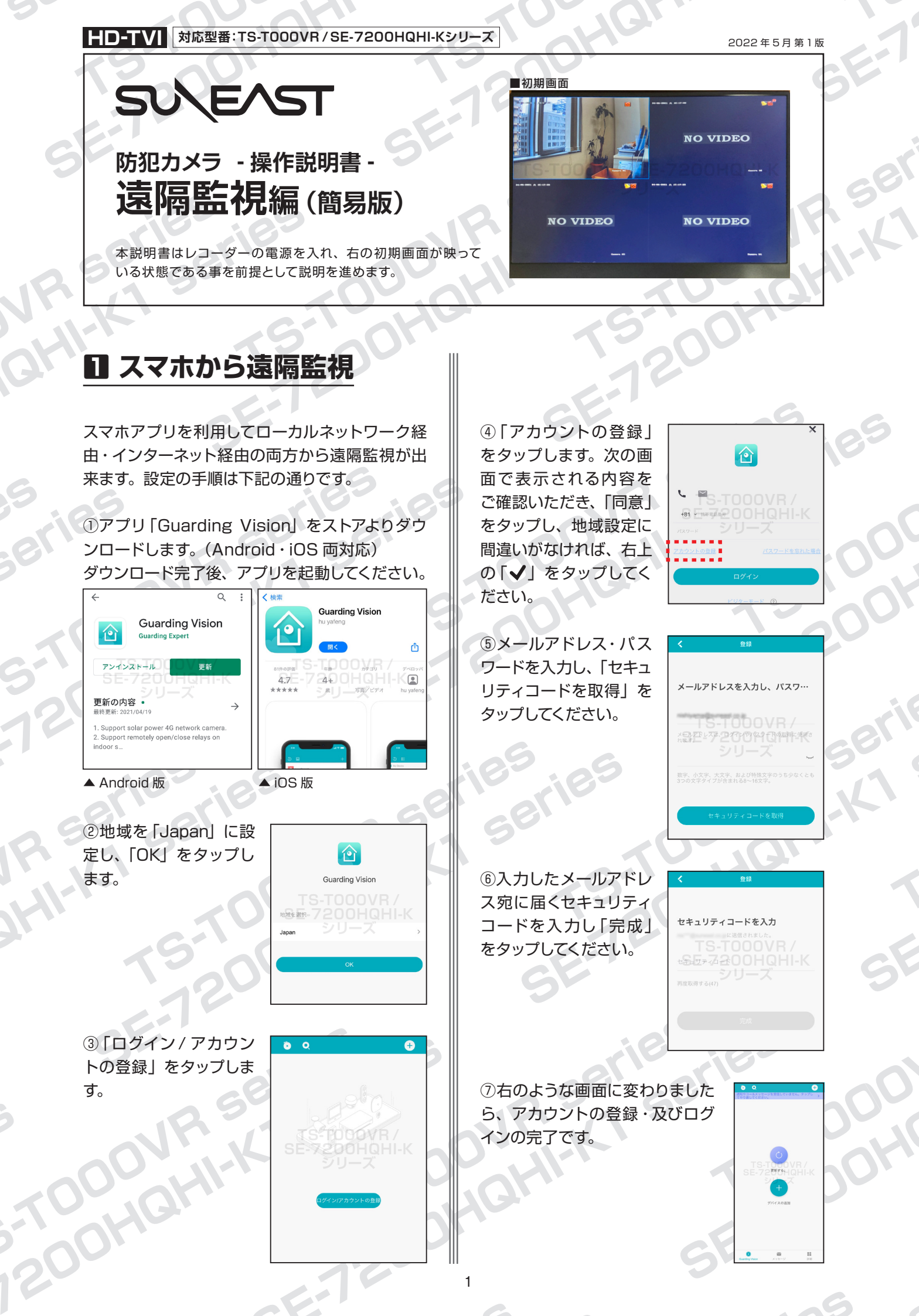

HD-TVI 対応型番:TS-T000VR / SE-7200HQHI-Kシリーズ

防犯カメラ操作説明書 - 遠隔監視編 - 簡易版

SV\EAST

掲載されている画像および仕様は製品アップデートのため予告なく変更される場合があり、実際の製品とは異なる場合がございます。

⑧次にレコーダーを操作します。 初期画面を右クリックで表示されるメニューから 「設定」→「詳細設定」→「プラットホームへのア クセス」と移動し、有効化にチェックを入れます。

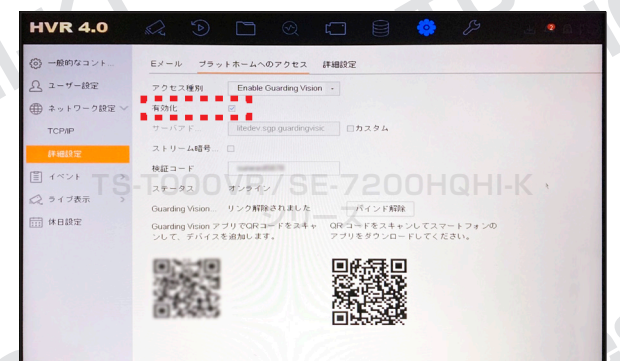

⑨「利用規約」に同意の場合は□にチェックを

⑩画面に表示されている「検証コード」を確認

「検証コード」が空欄の場合は、6~12文字の

英数字(大文字・小文字は区別されます)を入

Guarding Vision アブリでQRコードをスキャ QRコードをスキャンしてスマートフォンの ンして、デバイスを追加します。 アブリをダウンロードしてください。

力し、「適用」をクリックしてください。

OK キャンセル

JOE ZOOHQHI-K

入れ、「OK」をクリックしてください。

HVR 4.0

前休日級:

します。

HVR 4.0

② ライブ表示 前 休日設定  ①次にアプリ側で「デバイスの追加」をタップし、 レコーダー側の「プラットホームへのアクセス」
画面、またはレコーダー本体の裏側にある QR コードを読み込みます。

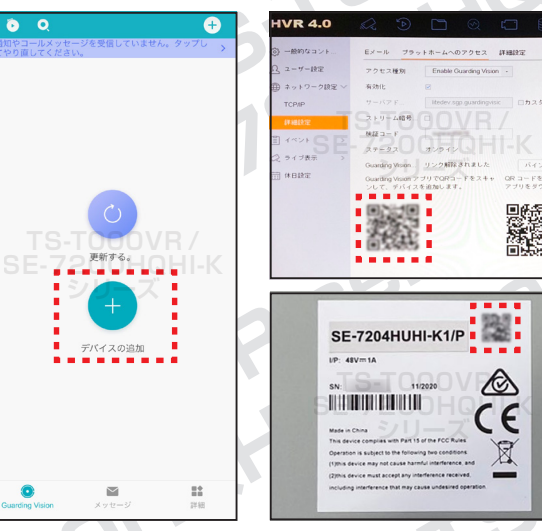

12 レコーダーとルー ターが LAN ケーブル で繋がっており、ネッ トワーク環境が整っ ているのを確認してか ら、「追加」をタップ してください。

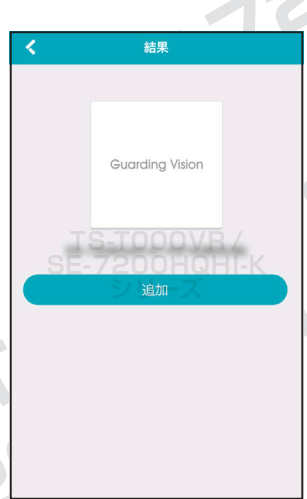

③接続に成功すれば、 デバイス認証コードの 入力を求められます ので、レコーダーの「検 証コード」を入力し、 「OK」をクリックして ください。

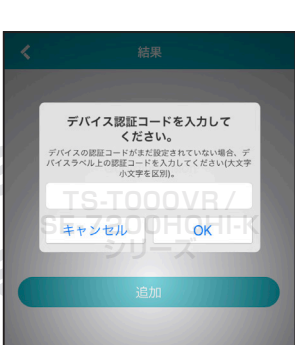

SE-TZ

2

HD-TVI 対応型番: TS-T000VR / SE-7200HQHI-Kシリーズ

防犯カメラ操作説明書 - 遠隔監視編 - 簡易版

掲載されている画像および仕様は製品アップデートのため予告なく変更される場合があり、実際の製品とは異なる場合がございます。

⑭接続できると「追加 完了」と表示されます。 「次| をタップしてく ださい。

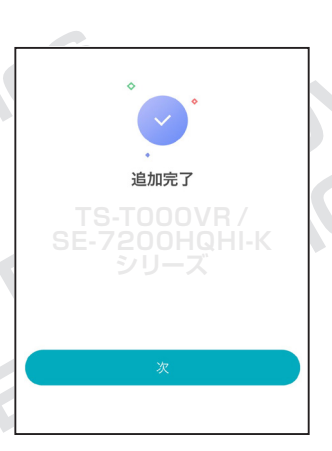

⑤接続したレコーダーがアプリに表示されますの で、監視したい映像をタップしてください。

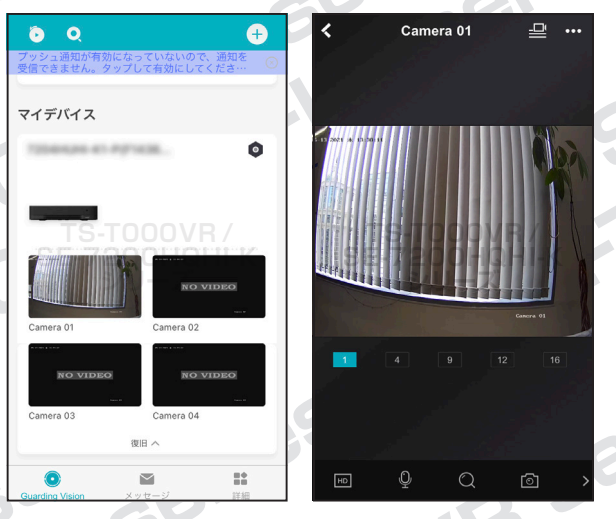

スマホ (タブレットも含む)の遠隔監視操作の説 明は以上になります。

2001911-14

Jovr se

2 PC から遠隔監視

パソコンはインターネット経由から遠隔監視が出 来ます。設定の手順は下記の通りです。

SV\EAST

 下記アドレスから PC 版ソフトをダウンロード してください。(ダウンロードはアクセスすると自 動的に始まります。)

【Windows版】 https://miraitech.co.jp/app/win\_guardingvision.zip

【Mac版】 https://miraitech.co.jp/app/mac\_guardingvision.zip

※この後の説明は Windows 版で進めます。

②まず「GuardingVision.exe」をダブルクリッ クしソフトをインストールします。

## 【以下は Windows 版のみ】

インストール完了後 [MultilingualPackage. exe」をダブルクリックし、多言語化パッチをイ ンストールします。

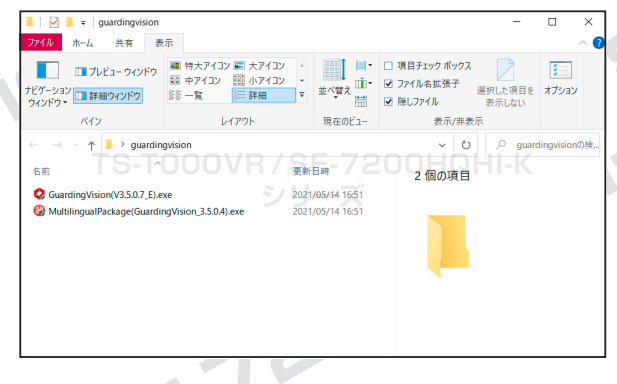

③【Windows 版のみ】ソフトを起動し、右上に ある「English」を「日本語」に変更してください。

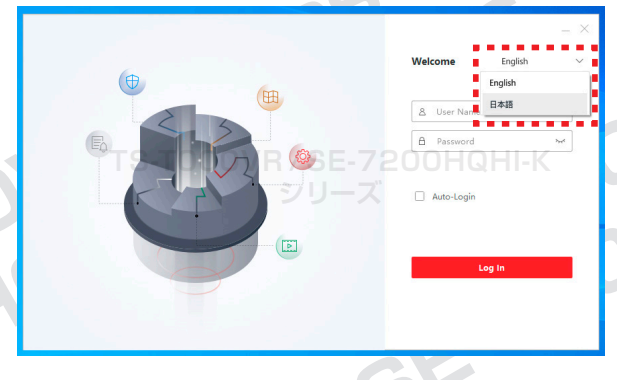

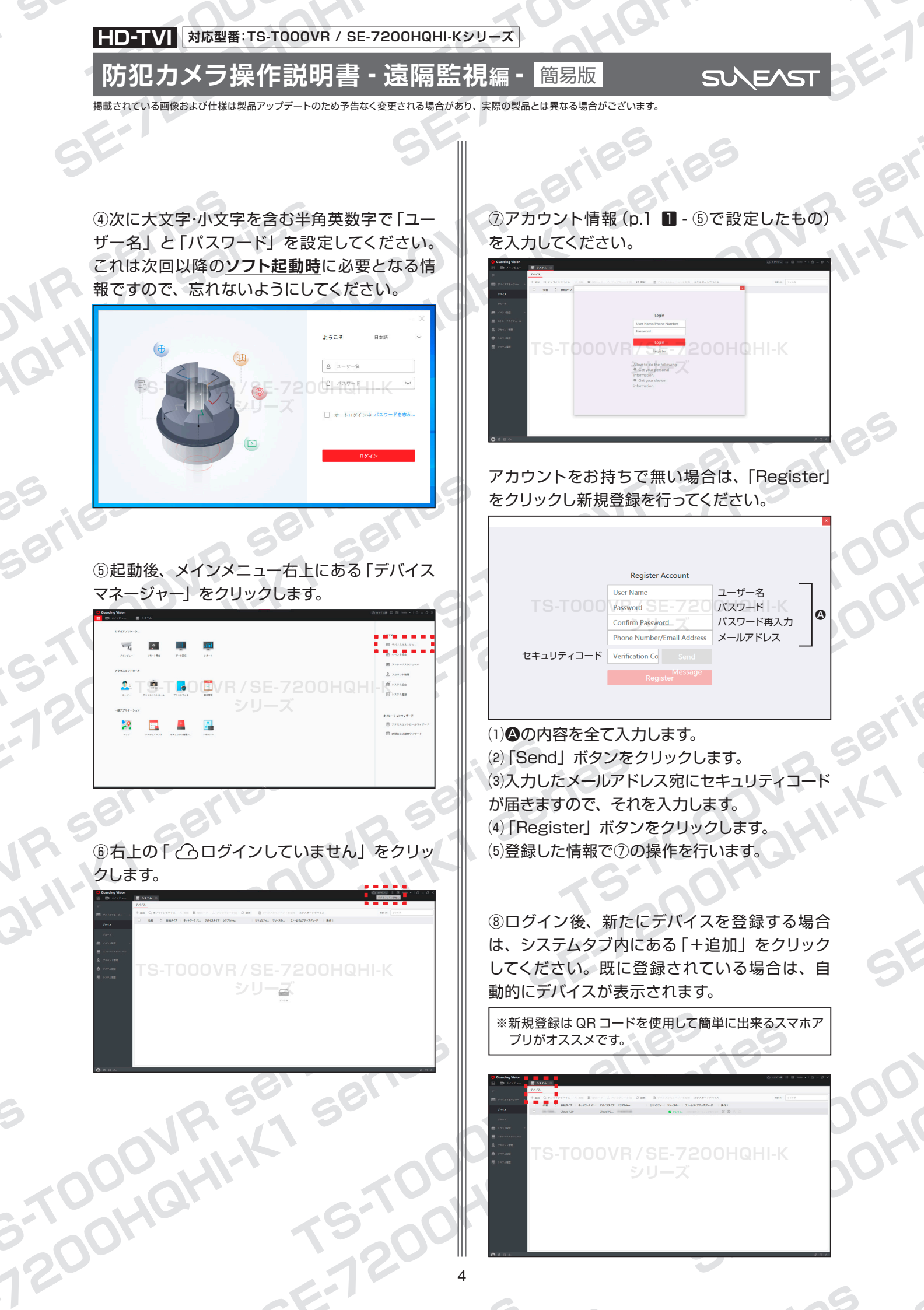

HD-TVI 対応型番: TS-T000VR / SE-7200HQHI-Kシリーズ

防犯カメラ操作説明書 - 遠隔監視編 - 簡易版

SV/E/ST

掲載されている画像および仕様は製品アップデートのため予告なく変更される場合があり、実際の製品とは異なる場合がございます。

⑧の続き

「モード追加」の中にある「CloudP2P」を選択 してください。その銜シリアル No.」にレコーダー 底面記載のシリアルナンバーを、「認証コード」に p.2 ■ - ⑩で確認できる「検証コード」を入力し てください。 ※検証コードが未登録の場合は、■ - ⑧~⑩の

操作を行なってください。

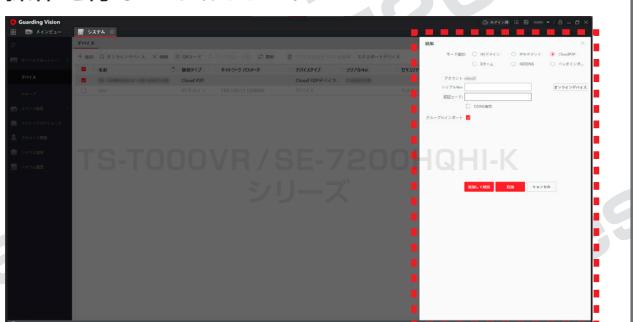

⑨登録デバイス名の左側にある「□」 にチェック を入れてください。

> TS-TOOOVR / SE-7200HQHI-K シリーズ

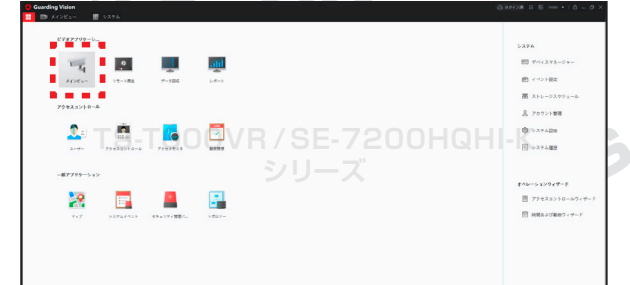

 ①ストリームキー入力画面が出てきますので、レ コーダーの「検証コード」を入力し、OK をクリッ クしてください。

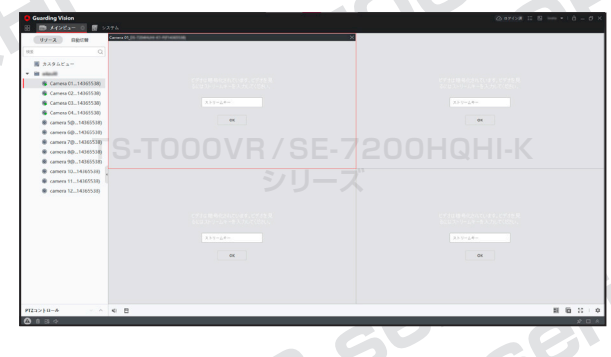

⑫ 接続完了後、映像が表示されます。 拡大表示に変更したい場合は、拡大したい映像 をダブルクリックしてください。

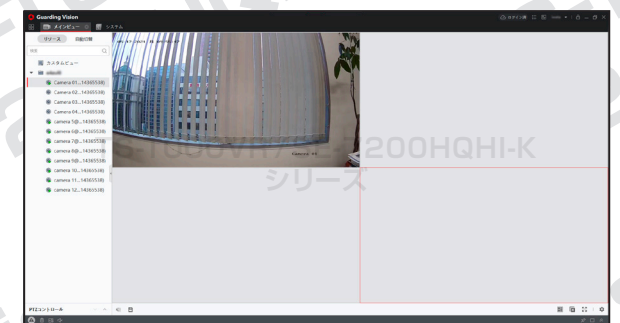

<sup>13</sup>ソフトを終了する場合は、画面右上の「×」を クリック後、「サービスを退出」にチェックを入れ て「OK」をクリックしてください。

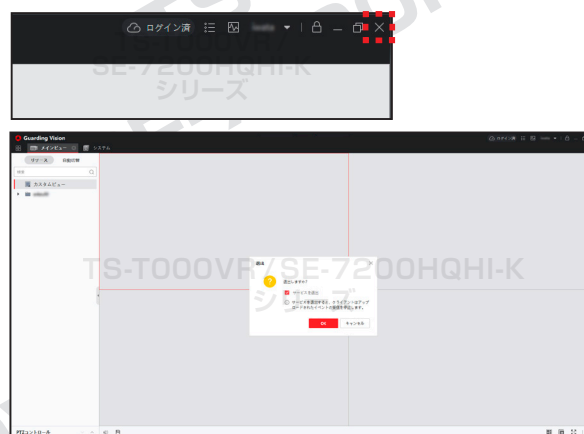

PC の遠隔監視操作の説明は以上になります。

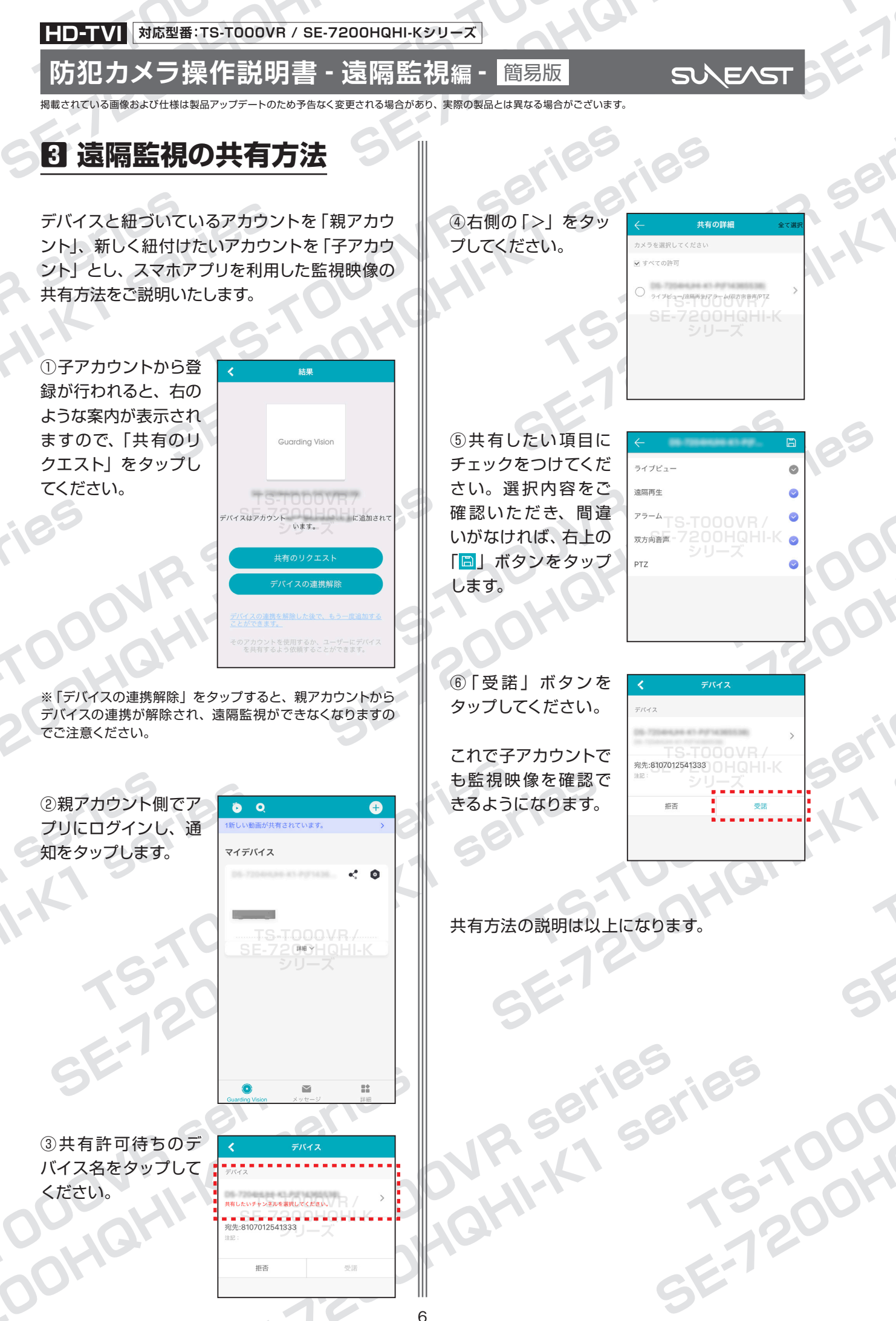